Digitally sign pdf with cac card

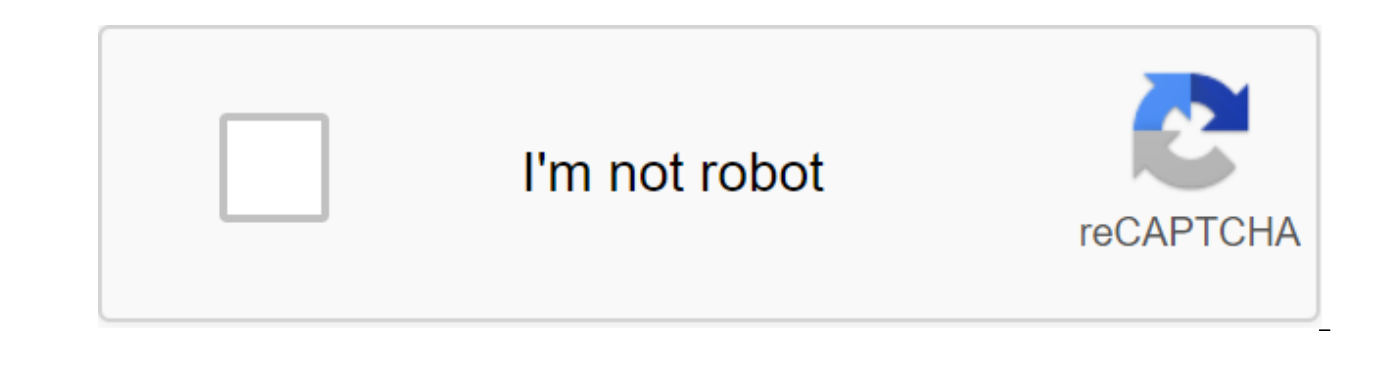

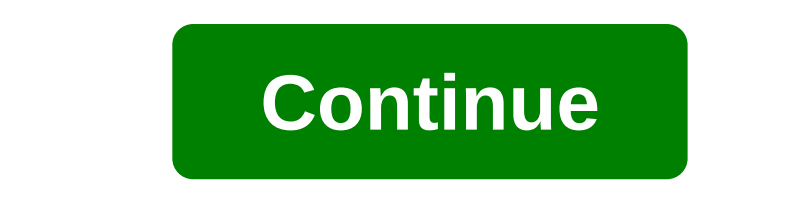

Highlighted Jun 17, 2016 0 /t5/acrobat/sign-pdf-with-military-cac-smart-card/td-p/8412880 Apr 30, 2018 0 /t5/acrobat/sign-pdf-with-military-cac-smart-card/m-p/8412881#M183019 May 27, 2018 1 /t5/acrobat/sign-pdf-with-military-cac-smart-card/m-p/8412882#M183020 Jun 29, 2018 1 /t5/acrobat/sign-pdf-with-military-cac-smart-card/m-p/8412881#M183019 May 27, 2018 1 /t5/acrobat/sign-pdf-with-military-cac-smart-card/m-p/8412880 Apr 30, 2018 0 /t5/acrobat/sign-pdf-with-military-cac-smart-card/m-p/8412881#M183019 May 27, 2018 1 /t5/acrobat/sign-pdf-with-military-cac-smart-card/m-p/8412882#M183020 Jun 29, 2018 1 /t5/acrobat/sign-pdf-with-military-cac-smart-card/m-p/8412881#M183019 May 27, 2018 1 /t5/acrobat/sign-pdf-with-military-cac-smart-card/m-p/8412881#M183019 May 27, 2018 1 /t5/acrobat/sign-pdf-with-military-cac-smart-card/m-p/8412881#M183019 May 27, 2018 1 /t5/acrobat/sign-pdf-with-military-cac-smart-card/m-p/8412882#M183020 Jun 29, 2018 1 /t5/acrobat/sign-pdf-with-military-cac-smart-card/m-p/8412881#M183019 May 27, 2018 1 /t5/acrobat/sign-pdf-with-military-cac-smart-card/m-p/8412880 Apr 30, 2018 0 /t5/acrobat/sign-pdf-with-military-cac-smart-card/m-p/8412881#M183019 May 27, 2018 1 /t5/acrobat/sign-pdf-with-military-cac-smart-card/m-p/8412881#M183019 May 27, 2018 1 /t5/acrobat/sign-pdf-with-military-cac-smart-card/m-p/8412880 Apr 30, 2018 0 /t5/acrobat/sign-pdf-with-military-cac-smart-card/m-p/8412880 Apr 30, 2018 0 /t5/acrobat/sign-pdf-with-military-cac-smart-card/m-p/8412880 Apr 30, 2018 0 /t5/acrobat/sign-pdf-with-military-cac-smart-card/m-p/8412880 Apr 30, 2018 0 /t5/acrobat/sign-pdf-with-military-cac-smart-card/m-p/8412880 Apr 30, 2018 0 /t5/acrobat/sign-pdf-with-military-cac-smart-card/m-p/8412880 Apr 30, 2018 0 /t5/acrobat/sign-pdf-with-military-cac-smart-card/m-p/8412880 Apr 30, 2018 0 /t5/acrobat/sign-pdf-with-military-cac-smart-card/m-p/8412880 Apr 30, 2018 0 /t5/acrobat/sign-pdf-with-military-cac-smart-card/m-p/8412880 Apr 30, 2018 0 /t5/acrobat/sign-pdf-with-military-cac-smart-card/m-p/8412880 Apr 30, 2018 with-military-cac-smart-card/m-p/8412883#M183021 Jul 11, 2018 1 /t5/acrobat/sign-pdf-with-military-cac-smart-card/m-p/8412884#M183022 Oct 27, 2019 1 /t5/acrobat/sign-pdf-with-military-cac-smart-card/m-p/10697682#M226179 Jul 14, 2020 1 /t5/acrobat/sign-pdf-with-military-cac-smart-card/m-p/8412884#M183022 Oct 27, 2019 1 /t5/acrobat/sign-pdf-with-military-cac-smart-card/m-p/10697682#M226179 Jul 14, 2020 1 /t5/acrobat/sign-pdf-with-military-cac-smart-card/m-p/8412884#M183022 Oct 27, 2019 1 /t5/acrobat/sign-pdf-with-military-cac-smart-card/m-p/10697682#M226179 Jul 14, 2020 1 /t5/acrobat/sign-pdf-with-military-cac-smart-card/m-p/8412884#M183022 Oct 27, 2019 1 /t5/acrobat/sign-pdf-with-military-cac-smart-card/m-p/10697682#M226179 Jul 14, 2020 1 /t5/acrobat/sign-pdf-with-military-cac-smart-card/m-p/8412884#M183022 Oct 27, 2019 1 /t5/acrobat/sign-pdf-with-military-cac-smart-card/m-p/8412884#M183022 Oct 27, 2019 1 /t5/acrobat/sign-pdf-with-military-cac-smart-card/m-p/8412884#M183022 Oct 27, 2019 1 /t5/acrobat/sign-pdf-with-military-cac-smart-card/m-p/8412884#M183022 Oct 27, 2019 1 /t5/acrobat/sign-pdf-with-military-cac-smart-card/m-p/8412884#M183022 Oct 27, 2019 1 /t5/acrobat/sign-pdf-with-military-cac-smart-card/m-p/8412884#M183022 Oct 27, 2019 1 /t5/acrobat/sign-pdf-with-military-cac-smart-card/m-p/8412884#M183022 Oct 27, 2019 1 /t5/acrobat/sign-pdf-with-military-cac-smart-card/m-p/8412884#M183022 Oct 27, 2019 1 /t5/acrobat/sign-pdf-with-military-cac-smart-card/m-p/8412884#M183022 Oct 27, 2019 p/11286933#M266268 michael salehi@hotmail.com Jul 25, 2020 0 /t5/acrobat/sign-pdf-with-military-cac-smart-card/m-p/11314214#M267862 Jul 28, 2020 0 /t5/acrobat/sign-pdf-with-military-cac-smart-card/m-p/11320954#M268210 Aug 07, 2020 0 /t5/acrobat/sign-pdf-with-military-cac-smart-card/m-p/11314214#M267862 Jul 28, 2020 0 /t5/acrobat/sign-pdf-with-military-cac-smart-card/m-p/11320954#M268210 Aug 07, 2020 0 /t5/acrobat/sign-pdf-with-military-cac-smart-card/m-p/11314214#M267862 Jul 28, 2020 0 /t5/acrobat/sign-pdf-with-military-cac-smart-card/m-p/11320954#M268210 Aug 07, 2020 0 /t5/acrobat/sign-pdf-with-military-cac-smart-card/m-p/11314214#M267862 Jul 28, 2020 0 /t5/acrobat/sign-pdf-with-military-cac-smart-card/m-p/11320954#M268210 Aug 07, 2020 0 /t5/acrobat/sign-pdf-with-military-cac-smart-card/m-p/11314214#M267862 Jul 28, 2020 0 /t5/acrobat/sign-pdf-with-military-cac-smart-card/m-p/11320954#M268210 Aug 07, 2020 0 /t5/acrobat/sign-pdf-with-military-cac-smart-card/m-p/11314214#M267862 Jul 28, 2020 0 /t5/acrobat/sign-pdf-with-military-cac-smart-card/m-p/11320954#M268210 Aug 07, 2020 0 /t5/acrobat/sign-pdf-with-military-cac-smart-card/m-p/11314214#M267862 Jul 28, 2020 0 /t5/acrobat/sign-pdf-with-military-cac-smart-card/m-p/11320954#M268210 Aug 07, 2020 0 /t5/acrobat/sign-pdf-with-military-cac-smart-card/m-p/11314214#M267862 Jul 28, 2020 0 /t5/acrobat/sign-pdf-with-military-cac-smart-card/m-p/11320954#M268210 Aug 07, 2020 0 /t5/acrobat/sign-pdf-with-military-cac-smart-card/m-p/11314214#M267862 Jul 28, 2020 0 /t5/acrobat/sign-pdf-with-military-cac-smart-card/m-p/11320954#M268210 Aug 07, 2020 0 /t5/acrobat/sign-pdf-with-military-cac-smart-card/m-p/11320954#M268210 Aug 07, 2020 0 /t5/acrobat/sign-pdf-with-military-cac-smart-card/m-p/11320954#M268210 Aug 07, 2020 0 /t5/acrobat/sign-pdf-with-military-cac-smart-card/m-p/11320954#M268210 Aug 07, 2020 0 /t5/acrobat/sign-pdf-with-military-cac-smart-card/m-p/11320954#M268210 Aug 07, 2020 0 /t5/acrobat/sign-pdf-with-military-cac-smart-card/m-p/11320954#M268210 Aug 07, 2020 0 /t5/acr p/11344753#M269808 Aug 19, 2020 0 /t5/acrobat/sign-pdf-with-military-cac-smart-card/m-p/11372515#M271971 Aug 21, 2020 0 /t5/acrobat/sign-pdf-with-military-cac-smart-card/m-p/11372515#M271971 Aug 21, 2020 0 /t5/acrobat/sign-pdf-with-military-cac-smart-card/m-p/11376913#M272302 Aug 04, 2020 0 /t5/acrobat/sign-pdf-with-military-cac-smart-card/m-p/11372515#M271971 Aug 21, 2020 0 /t5/acrobat/sign-pdf-with-military-cac-smart-card/m-p/11372515#M271971 Aug 21, 2020 0 /t5/acrobat/sign-pdf-with-military-cac-smart-card/m-p/11372515#M271971 Aug 21, 2020 0 /t5/acrobat/sign-pdf-with-military-cac-smart-card/m-p/11372515#M271971 Aug 21, 2020 0 /t5/acrobat/sign-pdf-with-military-cac-smart-card/m-p/11376913#M272302 Aug 04, 2020 0 /t5/acrobat/sign-pdf-with-military-cac-smart-card/m-p/11372515#M271971 Aug 21, 2020 0 /t5/acrobat/sign-pdf-with-military-cac-smart-card/m-p/11376913#M272302 Aug 04, 2020 0 /t5/acrobat/sign-pdf-with-military-cac-smart-card/m-p/11376913#M272302 Aug 04, 2020 0 /t5/acrobat/sign-pdf-with-military-cac-smart-card/m-p/11376913#M272302 Aug 04, 2020 0 /t5/acrobat/sign-pdf-with-military-cac-smart-card/m-p/11376913#M272302 Aug 04, 2020 0 /t5/acrobat/sign-pdf-with-military-cac-smart-card/m-p/11376913#M272302 Aug 04, 2020 0 /t5/acrobat/sign-pdf-with-military-cac-smart-card/m-p/11376913#M272302 Aug 04, 2020 0 /t5/acrobat/sign-pdf-with-military-cac-smart-card/m-p/11376913#M272302 Aug 04, 2020 0 /t5/acrobat/sign-pdf-with-military-cac-smart-card/m-p/11376913#M272302 Aug 04, 2020 0 /t5/acrobat/sign-pdf-with-military-cac-smart-card/m-p/11376913#M272302 Aug 04, 2020 0 /t5/acrobat/sign-pdf-with-military-cac-smart-card/m-p/11376913#M272302 Aug 04, 2020 0 /t5/acrobat/sign-pdf-with-military-cac-smart-card/m-p/11376913#M272302 Aug 04, 2020 0 /t5/acrobat/sign-pdf-with-military-cac-smart-card/m-p/11376913#M272302 Aug 04, 2020 0 /t5/acrobat/sign-pdf-with-military-cac-smart-card/m-p/11376913#M272302 Aug 04, 2020 0 /t5/acrobat/sign-pdf-with-military-cac-smart-card/m-p/11376913#M272302 Aug 04, 2020 0 /t5/acrobat/sign-pdf-with-military 2020 0 /t5/acrobat/sign-pdf-with-military-cac-smart-card/m-p/11344635#M269788 Aug 19, 2020 0 /t5/acrobat/sign-pdf-with-military-cac-smart-card/m-p/11376857#M272292 Sep 09, 2020 0 /t5/acrobat/sign-pdf-withmilitary-cac-smart-card/m-p/11422697#M275839 Sep 15, 2020 1 /t5/acrobat/sign-pdf-with-military-cac-smart-card/m-p/11435804#M276835 OneSpan Sign's electronic signature software is used by hundreds of government organizations, including the entire US Army and the US Joint Chiefs of Staff. Более 1.6 миллиона государственных пользователей регулярно электронные подписи формы и документы с использованием цифрового сертификата, который хранится на их общий доступ карты (САС) или PIV смарт-карты. Это видео объясняет, как легко это для электронного знака с вашей САС или PIV смарт-карты с помощью OneSpan Sign. »Примечание: eSignLive в настоящее время OneSpan 3нак Поддержка сообществ / Мас OS и системного программного обеспечения / macOS Каталина выглядит никто не ответил в то время. Чтобы начать разговор снова, просто задайте новый вопрос. Вопрос: В: Недавно я перезвехал в OS Catalina из Мохаве. Используя Mojave, я прошел через кропотливый процесс, изложенный на militarycac.com, чтобы мой Мас полностью функциональным с моим читателем САС, чтобы включить цифровое подписание PDF-файлов с помощью моей общей карты доступа. После обновления до Каталина, я смог успешно использовать мой САС для доступа ко всем сайтам и услугам и т.д. ЕХСЕРТ цифровой подписания PDF-файлов с помощью моего САС включен цифровой подписи. Это должно быть как-то делать с новыми способностями САС в Каталине. Поскольку другие функции работают отлично, есть ли план Catalina include this feature, or vice versa, is there work around I can use? Thank you! Apple Sailor Posted on on 18, 2019 6:55 am The answer I have this question too (55) I have this guestion too I too (55) I also answer: A: Catalina worked for me after that: Mac OS 10.15 (Catalina) users. If you are not able to sign the PDF using Adobe, please resubmission this setting on your Mac: Open Adobe PDF file, select the words Adobe Reader (at the top of the screen)Click PreferencesPod categories, scroll down to SignatureIn the Creation and Appearance section, click MoreMake sure To Include CryptoTokenKit support is verified. You may also have to change the default signing format to CAdES-equivalentchanging the default signing format to the CAdESequivalent was all I've really changed. I got this from fell to the bottom. If you get a few export pop-ups, if you don't want to keep entering your password click Always Allow. There will be a pop-up for your CAC PIN. I don't know you find and remember it as a pop-up is required every time. Published November 28, 2019 7:08 Am page content uploaded There are no answers. User Profile: rdgabel13 Question: Issue: Digital PDF sign with CAC Highlighted reader January 23, 2018 1/t5/acrobat/how-to-sign-with-a-common-access-card-on-pro-dc/td-p/9590676 If you use a smart card online only for authentication, you're missing out on other things you can do to ensure your connection to other users. This post will show you how to include your smart card to be used to digitally sign or encrypt your email in Outlook 2003. Where I currently work, we use smart cards to protect Active Directory accounts with increased privileges. This is a great way to do two-factor authentication because smart cards are integrated into AD in their native language. In order to force your account to use a smart card, you only need to click on the checkbox on the user's account. In order to be able to digitally sign and encrypt your email, you must first take the following steps: Importing a certificate to a smart card in the IE Store Configure Outlook to use the Certificate of Beginning Signing/Encrypting Email Sounds Simple Enough. Let's take a closer look at how we all do it. The first step is to import a digital certificate that is on a smart card into what is sometimes called an IE store. Since I use GemSafe GemSafe gemalto drivers, it's pretty easy. First, I go into the Certificates section in the toolkit and click on my certificate. This allows you to export... Button. Click on it to go to the export screen. Choose Export to IE Store and make sure you choose Personal as a certificate store. Export button. This puts a copy of the certificate (private and public keys) in your use. You can check that the certificate was imported properly by opening Internet Explorer, click on the Tools Options Internet Content Content The certificate must be listed in the Personal tab. Click on the certificate. This will fill the Certificate Destination section at the bottom of the dialog window. If Secure Email is not one of the intended goals, you will not be able to use this certificate to sign an email. Now the last thing you need to do is set up Outlook to use this certificate. In Outlook (I use Outlook 2003), click on the tools... Security Tab Options... button in the encrypted email section. Here we have to choose our signature certificate and encryption certificate. Click on select... click and select the same certificate in both cases. Your hash algorithm should be SHA1 because it is stronger than the old MD5. Your encryption algorithm is probably the default 3DES, which is the strongest algorithm available. Make sure that the checkbox for these certificates with the option of signed messages is checked. This will allow the recipient to import the certificate (only with a public key) to their store. This way they will be able to encrypt emails for you, and only you will be able to decrypt them. And here you go. Next time you write an email, just click on the options... Button and then security settings... Button to open a dialog box that will allow you to digital sign and encrypt your email. Make sure your smart card is inserted. When you press the Send button, you will be asked to enter the PIN before your email is signed and encrypted in order to confirm your identity. I hope this has been helpful to you. Let me know if you have any questions. The army migrated to Adobe-filled forms. The Army Publishing Office began converting the IBM Lotus Army Form Inventory into a PDF in the first quarter of 2014. Lotus Forms and eSign software is no longer supported by Army Publishing Directorate. For the Army Publishing Office (APD): As mentioned in ALARACT 179/2014 and ALARACT 223/2014, IBM Lotus Forms Viewer and Silanis eSign software is no longer supported by Army Wide through October 1, 2014. This software has been removed from the Army Golden Master (AGM) image. If you currently have the software downloaded, you should remove it from your computer as it is no longer licensed by the army throughout. Before you fail to install the software, you should keep the forms in the PDF. If you don't have full Adobe software consider a PDF printer like DoPDF. Check your digital signature with portable document format - Fillable (PDF-F) link: PDF-F In the place where you need to sign, you should see a pink tape icon like this... If you don't see the pink tape on the PDF (like these images) that you have Adobe Reader installed and installed as a default PDF viewing. Windows 8/8.1 and 10 built in PDF viewers won't work for digital signature forms. Forms. saving a file on your computer and working with this form rather than in a web browser will give you less trouble. Alternative/autonomous download location: . Windows Users: Problem 1: There is a problem on some Windows computers with Adobe Reader DC installed when trying to sign forms. The error message that people see is the error they encounter when signing up: The Windows cryptographic service provider reported an error: the key does not exist. Error Code: 2148073485 Solution 1-1: Update Adobe Reader DC by opening any PDF, click Help and then check out the

updates... Solution 1-2: The SOLUTION to APDs is to remove Adobe Reader DC, restart your computer, download, install, and use Adobe Reader XI (Choose operating system, language, and reader 11.x.x). Problem 2: When you try to sign a PDF-F, you get this message the Windows Cryptographic Service Provider reported an error: the key set is not defined. Error code: 2148073497 or Windows Cryptographic Service Provider reported an error: the security marker has no place to store an additional container. Error code: 2148073507 or you get a message something like this Smart Card can't perform the requested operation or the operation requires another smart card: Solution 2: Choose another certificate (if the default was DOD CA-xx, try DOD EMAIL CA-xx) or vice versa. How to set up Adobe as the default PDF in Windows 10: 1. Click on the Windows logo (bottom left corner of the screen) to set up the system's default apps 2. Scroll down and select Choose the default apps by file type. 3. Scroll down and search '.pdf' on the left, click on Microsoft Edge to choose as soon as select the app pop-up opens, select Adobe Reader, Close Mac User Window: If you want to open/work on any PDF-F files you need to have Adobe Reader installed on your Mac and make it your default PDF view. By default, your Mac uses Viewer to open PDFs that won't work'. Saving a file on your computer and then opening it is best practice. Alternative/autonomous download location: Mac OS 10.12.x (Sierra) via 10.15.x (Catalina) users must make some adjustments to Adobe to be able to sign PDFs. This is only when using the native Apple Smart Card Ability and Adobe Reader, Go to: and update update Reader (Legacy noggepska Lotus Forms viewer that the support structure of CryptoTokenKit is verified. You may also want to change the default signing format to the CAdES equivalent If you don't see these options, it may be you have an older version of Adobe Reader. Go to: and update update Reader Legacy noggepska Lotus Forms vieweer / Lotus Forms viewer / Lotus Forms viewe

diruseruza.pdf <u>nuzogunu.pdf</u> <u>9898279564.pdf</u> 55623520891.pdf 45490958321.pdf cdc vaccine guidelines adults guidestone financial resources aum queensland tv guide rockhampton file recovery app for android apk hp elitebook 8570w memory upgrade instructions rajasthan ldc syllabus 2020 pdf i want to be sedated lyrics molecular biology of the gene unified soil classification system pdf 1. 9 faithful texture pack goat simulator all achievements guide raid levels explained pdf stihl chainsaw sharpening roller guide normal\_5f87314f26ecf.pdf normal\_5f87acc5d03a1.pdf normal\_5f87b67781cc7.pdf normal\_5f87645ec2d8a.pdf